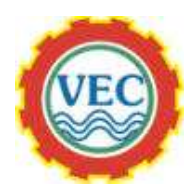

## วิธีการเซ็ตภาษากับคีย์บอร์ดภาษาไทยใน Windows 7

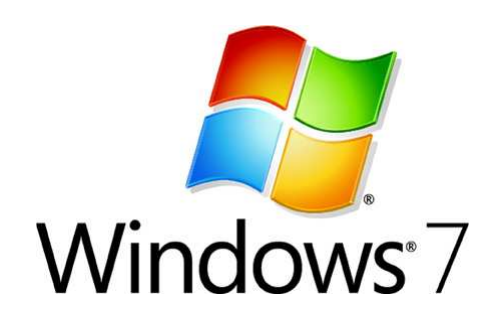

1. คลิกปุ่ม Start แล้วให้พิมพ์ในช่องค้นหา Region and Language แล้วกด Enter

| Region and Langua | je |         |                      |
|-------------------|----|---------|----------------------|
|                   |    |         |                      |
|                   |    |         |                      |
|                   |    |         |                      |
|                   |    |         |                      |
|                   |    |         |                      |
|                   |    |         |                      |
|                   |    |         |                      |
| See more results  |    |         |                      |
| 24                |    | 1 Crace | and the local sector |

2. ในหน้าต่าง Regional and Language Options แล้วคลิกที่แท็ป Administrative จากนั้นให้คลิกที่ปุ่ม Change system locale...

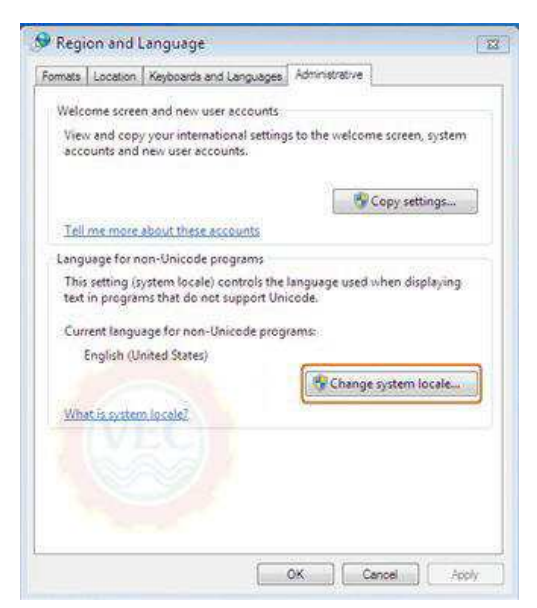

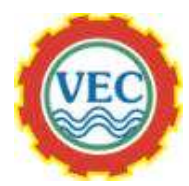

 เมื่อมีหน้าต่าง Regional and Language Setting ขึ้นมา ให้ดูตรงหัวข้อ Change System Locale ให้เลือกเป็น Thai (Thailand) แล้วคลิก OK

| Select which language (system locale) to use when displaying text in progra<br>that do not support Unicode. This setting affects all user accounts on the<br>computer.<br>Current system locale: | rams | te (system locale) to a |                                                                                                    |
|----------------------------------------------------------------------------------------------------|------|-------------------------|----------------------------------------------------------------------------------------------------|
|                                                                                                    |      | Unicode. This setting   | elect which language (syster<br>hat do not support Unicode.<br>computer.<br>Current system locale: |
| Thai (Thailand)                                                                                                    |      |                         | Thai (Thailand)                                                                                    |

4. จะมีใดอะล็อคบล็อคขึ้นมาให้ทำการรีสตาร์ทเครื่องใหม่ ให้กลิกที่ Restart now

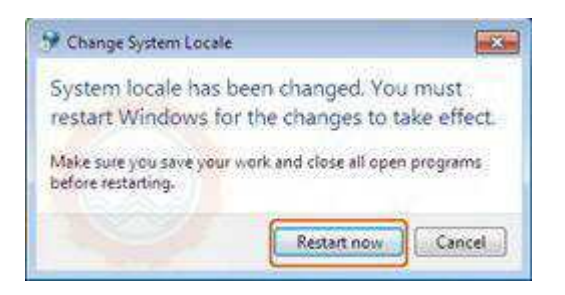

5. เมื่อบู๊ตเครื่องเข้ามาใหม่ ให้ทำการทคลองโดยการหาไฟล์ Notepad ในเครื่องที่มีข้อความเป็นภาษาไทย ถ้าเปิดดูแล้วแสดงผลเป็น ภาษาไทยได้ก็หมายความว่าการติดตั้งภาษาไทยของท่านสมบูรณ์แล้ว

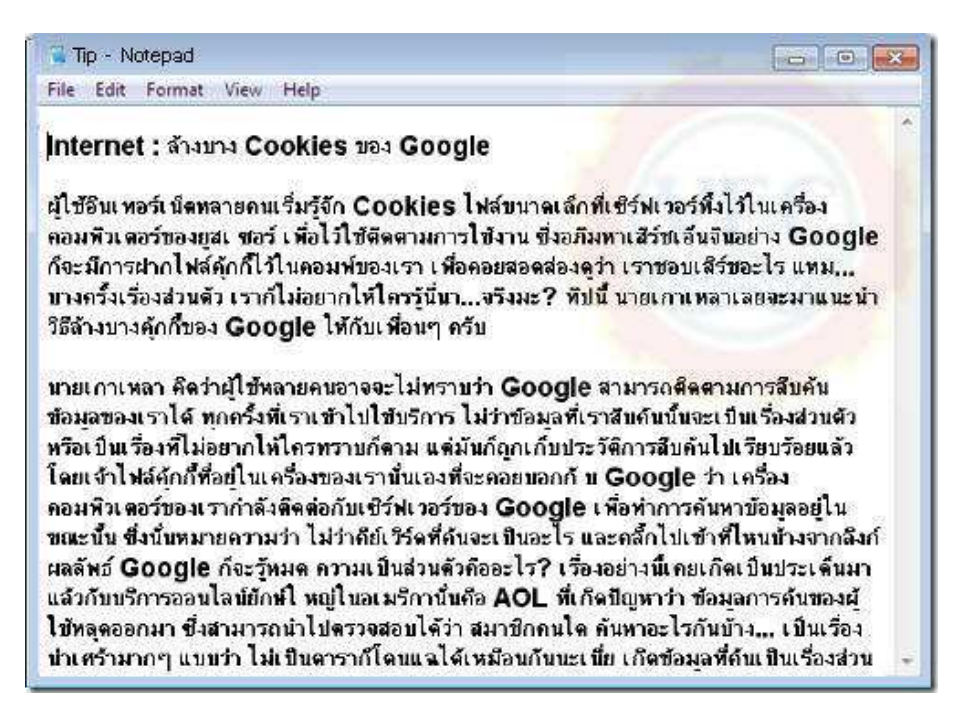

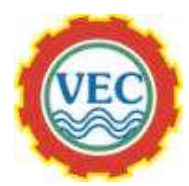

6. การเซ็ตให้สามารถพิมพ์ภาษาไทยได้ ให้คลิกปุ่ม Start แล้วพิมพ์ในช่องค้นหา Region and Language แล้ว Enter

| http://www.woodinal.inition | yopards and Languages   Administrative      |          |
|-----------------------------|---------------------------------------------|----------|
| Format:                     |                                             |          |
| Thai (Thailand)             |                                             | -        |
| Date and time for           | nats                                        |          |
| Short date:                 | d/M/yyyy                                    | •        |
| Long date:                  | d ММММ уууу                                 | •        |
| Short time:                 | Hmm                                         | -        |
| Long time:                  | H.mm:ss                                     | •        |
| First day of week:          | sunt                                        | •        |
| What does the not           | ation mean?                                 |          |
| Examples                    |                                             |          |
| Short date:                 | 8/9/2552                                    |          |
| Long date:                  | 8 กันยายน 2552                              |          |
| Short time:                 | 2:10                                        |          |
| Long time:                  | 2:10:17                                     |          |
| lan and an en former of     | Additional                                  | settings |
| ov onine to learn a         | war soonging languages and regional formats | 3        |

7. ในหน้าต่าง Region and Language เลือกดูที่แท็ป Formats คือ การแสดงผลของหน่วยต่างๆ ในระบบ เช่น วัน เดือน ปี ไป จนถึง เวลา ท่านสามารถตั้งได้ตามความเข้าใจ หรือถ้าต้องการให้เป็นฟอร์แมตของไทยให้เลือกเป็น Thai (Thailand) ครับ ซึ่ง การเลือกเป็น English (US) และ Thai (Thailand) นอกจากจะมีความแตกต่างในการแสดงผล วัน เวลา แล้ว ยังมีความแตก ต่างกันในส่วนของ การจัดเรียงชื่อไฟล์ภาษาไทยด้วยครับ ถ้าเลือกเป็น English (US) จะมีการเรียงไฟล์ที่มี ชื่อเป็นสระ เ, แ, โ, ใ, ไ มาก่อนพยัญชนะ ก, ข, ค ถ้าเลือก Thai (Thailand) จะมีการเรียงลำดับตัวอักษรไทย ก, ข, ค รวมถึงสระต่างๆ อย่างถูกต้องตาม หลักแบบในพจนานุกรมของไทยครับ

| content<br>1 as news |
|----------------------|
| đ                    |
| <u></u>              |
|                      |
|                      |
|                      |
|                      |
|                      |
|                      |
|                      |
|                      |
|                      |
|                      |
|                      |

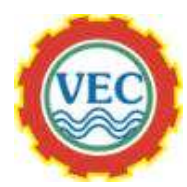

 ส่วนที่แท็ป Location คือ จะเป็นการระบุที่อยู่ของเราให้โปรแกรมต่างๆ ได้รับรู้ครับ ซึ่งจะช่วยอำนวยความสะดวกในการใช้งาน โปรแกรมต่างๆ เช่น การแสดงผลในภาษาให้ตรงกับที่เราเลือกไว้ในแบบอัตโนมัติ

| ormate Location Keyboards and Language                                         | es Administrative                                  |
|--------------------------------------------------------------------------------|----------------------------------------------------|
| Keyboards and other input languages                                            |                                                    |
| To change your keyboard or input lang                                          | guagesclick Change keyboards.                      |
|                                                                                | Change keyboards                                   |
| How do I change the keyboard layout                                            | flalayoutlelcome screen?                           |
| Display language                                                               |                                                    |
| Install or uninstall languages that Win<br>where supported recognize speech an | dows can use to display text and<br>d handwriting. |
| 1                                                                              | Plostall/uninstall languages                       |
|                                                                                | and an an and an and an and an and and a           |
|                                                                                |                                                    |
| 1                                                                              |                                                    |
| 100                                                                            |                                                    |
| (ALEO)                                                                         |                                                    |
| VEC                                                                            |                                                    |
| VEC                                                                            |                                                    |
| VEC                                                                            |                                                    |
| VEC                                                                            |                                                    |
| How can I install additional languages?                                        |                                                    |

9. ส่วนที่แท็ป Keyboard and Languages คือ การเซ็ตตั้งค่าภาษา ของ คีย์บอร์ด สำหรับการตั้งค่าคีย์บอร์ดภาษาไทย ให้เลือกดูที่ ตรง หัวข้อ Keyboard and other input languages แล้วให้คลิกที่ปุ่ม Change keyboards...

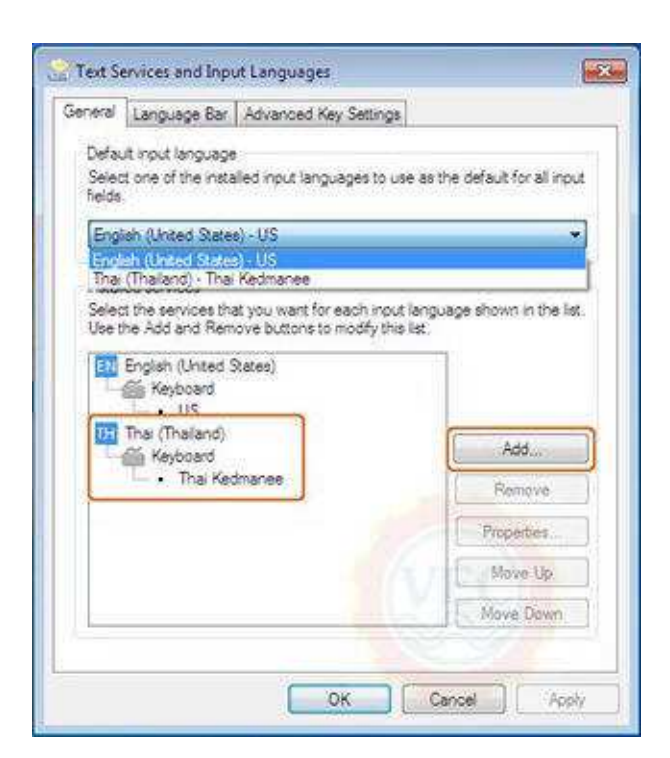

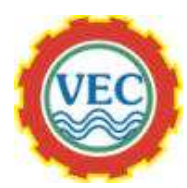

10. เมื่อคลิกเข้าไปจะปรากฎหน้าต่าง Text Services and Input Languages ขึ้นมา เพื่อให้คีย์บอร์คสามารถเพิ่มภาษาต่างๆ เข้า ไปได้ครับ ให้คลิกที่ปุ่ม Add เพื่อเพิ่มภาษาที่ต้องการ ซึ่งภาษาคีย์บอร์คไทยที่นิยมใช้กันทั่วไปๆจะเลือกใช้เป็น Thai Kedmanee ให้เลือกเลยครับ และที่หัวข้อ Default input language เป็นการเลือกคีย์บอร์คเริ่มต้นตอนบู๊ตเปิคเครื่อง หรือ เมื่อเปิคโปรแกรม ต่างๆ ว่าต้องการให้เป็นภาษาอะไร ท่านสามารถจะเลือกเป็นภาษาอะไรก็ได้แล้วแต่ความต้องการ

| To turn off Caps Lock              |                     |
|------------------------------------|---------------------|
| Press the CAPS LOCK key            | Press the SHIFT key |
| Hot keys for input languages       | Key sequence        |
| Between input languages            | Left At+Shift       |
| To Thai (Thailand) - Thai Kedmanee | (None)              |
| MFC                                |                     |

11. เมื่อเพิ่มภาษาคีย์บอร์คได้ทั้ง อังกฤษ - ไทย ไปแล้ว ก็มาทำการเปลี่ยนสลับภาษาต่อ โดยค่าเริ่มต้นของ Windows เมื่อต้องการ เปลี่ยนสลับภาษาสามารถทำได้ด้วยคำสั่งกีย์ลัด โดยการกดที่ปุ่ม Alt + Shift หรือ จะใช้ เมาส์ ไปคลิกเลือกตรงไอคอนเปลี่ยน ภาษาที่ ทาสก์บาร์ ก็ได้ หากว่าไม่สะดวกเวลาใช้งานก็สามารถเปลี่ยนจากการกดที่ปุ่ม Alt + Shift ไปเป็น ~ (Grave Accent) ก็ได้ โดยในหน้าต่าง Text Services and Input Languages ให้คลิกเลือกไปที่แท็ป Advanced Key Settings ตรงส่วน ของ หัวข้อ Hot keys for input languages ให้คลิกเลือกไปที่ Between input languages จากนั้นไปคลิกที่ปุ่ม Change Key Sequence...

| Switch Keyboard Layout |                                                                                                  |
|------------------------|--------------------------------------------------------------------------------------------------|
| 🔿 Not Assigned         |                                                                                                  |
| () Ctrl + Shift        |                                                                                                  |
| 🔿 Left Alt + Shift     | ( m                                                                                              |
| () Grave Accent (')    | L OK                                                                                             |
|                        | Switch Keyboard Layout<br>Not Assigned<br>Ctrl + Shift<br>Left Alt + Shift<br>G Grave Accent (') |

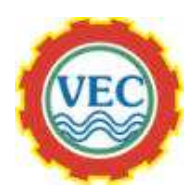

12. เมื่อหน้าต่างของ Change Key Sequence ขึ้นมา ตรงหัวข้อ Switch Input Language ให้ติ๊กที่ตรงข้อ Grave Accent (~) ครับ เสร็จแล้วคลิกปุ่ม OK

## <u>หมายเหตุ</u>

ถ้าการเซ็ตตั้งก่าไม่ถูกต้องสมบูรณ์ หรือข้ามขั้นตอนใดไป บางกรั้งอาจทำให้การแสดงผลของตัวหนังสือภาษาไทย จะกลายเป็นภาษาต่าง ด้าวได้กรับ